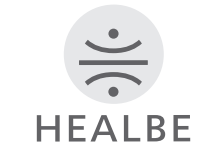

# HEALBE

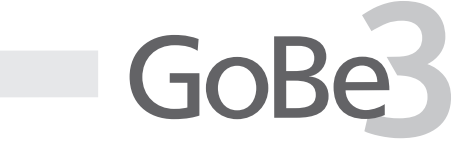

SMART BAND

### GoBe3のご利用を開始する前に、 このユーザーガイドをよくお読みください

GoBe3とは?

HEALBE GoBe3は、摂取カロリーと水分パランスを自動的に計測する事ができるただ 一つのスマートパンドです。もうどんな食事をしたか記録する必要はありません。手首 にGoBe3を装着し、アプリで摂取カロリー量を直接計測するだけです。

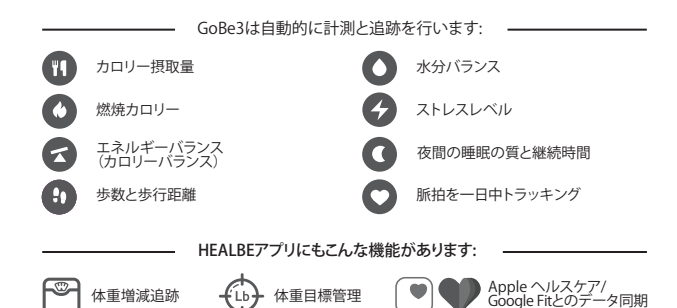

リフォルニア大学 デービス大学 およびの

カリフォルニア大学、デービス大学、および広州赤十字病院による独立した第三者検証 では、GoBeが基準値と比較して約90%までの精度でカロリー摂取情報を収集すること ができることを示しました。この正確性は、一日中GoBeを(22~23時間/日)装着し、 食事中や食事後の3~4時間装着し続けることで達成されます。

ただし、脈拍、ストレス、水分バランスなどの測定は、バンドを1日に22時間未満装着した 場合でも精度が維持されます。

# 製品構成と部品

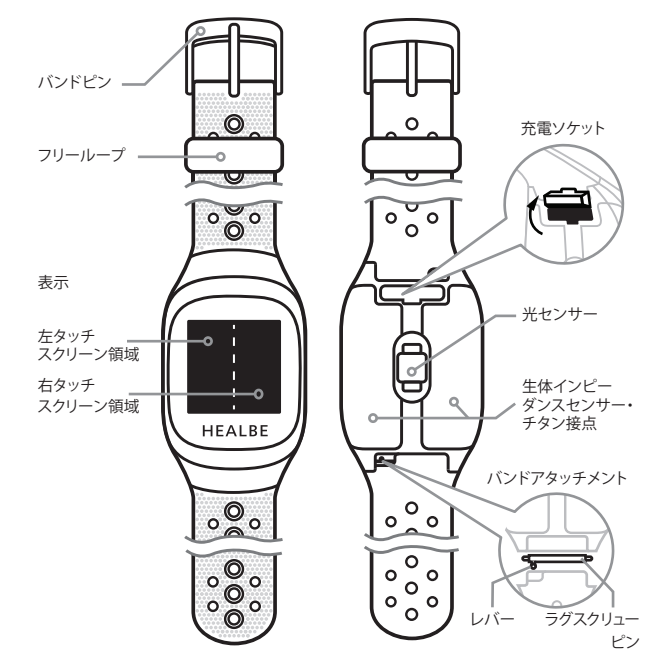

4

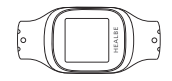

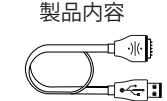

2. USB充電ケーブル

1. HEALBE GoBe3本体

3. ユーザーマニュアル

GoBeB

# セットアップ

GoBe3は、iOS10(またはそれ以上)またはAndroid5.0(またはそれ以上)の利用環境 によってのみご利用可能で、フル機能をご利用いただけます。スマートフォンは、 Bluetooth\*Low Energy(Bluetooth LE)にも対応している必要があります。

# HEALBE GoBe3をご利用になる前に

GoBa3のご利用を開始頂くには、HEALBEアプリケーションの最新のアップデートを お手持ちのスマートフォンにインストールする必要があります。HEALBEアプリが 既にインストールされている場合は、最新パージョンに更新して、「HEALBE GoBe3 のご利用開始」セクションに進んでください。

 iOS/Android用HEALBEアプリをスマートフォンにダウンロードしてインストールします。 アプリは、以下のアプリストアから入手できます:お使いのアプリストアの検索バーに 「HEALBE」と入力するか、スマートフォンのカメラアプリを開いて、下の選択したアプリ ストアのQRコードに向けます。

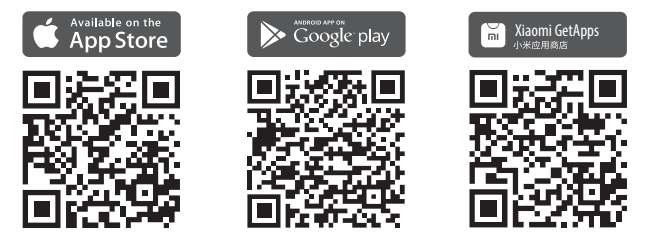

# 2 アプリでHEALBEアカウントを作成

アカウント登録中にあなた自身のデータを登録すると、HEALBEアプリは、平均歩幅、 水分補給通知時のグラスの容量、快適な睡眠時間など、その他の重要なパラメータを 自動的に計算します。

しかし、これらのフィールドの初期値をユーザープロフィールとGoBeメニューでご自身 の値に変更して、微調整し、正確性の高い最良の結果を得ることをお勧めします。GoBeは、 このデータを使用して現在のユーザの個々のパラメータに適応し、すべての内部アルゴ リズムをパーソナルかつ正確にします。

# HEALBE GoBe3の利用を開始する

GoBe3を初めて起動する前に:

- 1. GoBeのディスプレイと光学センサーの保護フィルムをすべて剥がします。
- アルコールパッドやアルコールティッシュで外面を拭き取ってください。高濃度 アルコールでディスプレイを拭かないでください。
- 3. ディスプレイは乾いた綿のパッド、または、柔らかいクロスで拭くことができます。
- 注意! GoBe3は充電されていない状態で出荷されています。充電ケーブルを使用して バンドを電源に接続し、充分なバッテリーレベルに達すると、電源が入り、自動的に動作 を開始します。

# 3 GoBe3を電源に接続して起動し、アクティベート

- 充電ケーブルをGoBe3に接続します。裏面にある充電ソケットプラグ を慎重に摘み上げ、ケーブルが止まるまで差し込みます。ケーブル を接続している間、ロゴがセンサーに向けられていることを確認 してください。
- 充電ケーブルをPCまたは電源アダプターのUSBインターフェース に接続し、電源をオンにします。
- 3. ディスプレイに、デバイスがアプリに接続する準備ができていると いうメッセージを含むWECOME画面が表示されるまでお待ちください。

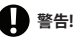

GoBe3がアプリの接続を待機している状態(これは画面上の「WELCOME」または 「保留中」という表示で確認できます)の場合、8分間何も操作しないと、バンドは自動的 に「省電力」モードになります。

省電力モードでは、GoBeはアプリ経由で接続できません。デバイスを通常モードに 設定するには「省電力モード」画面のどこかを押して「WELCOME」(または「保留中」) 状態に戻し、HEALBEアプリを介してGoBeに接続します。

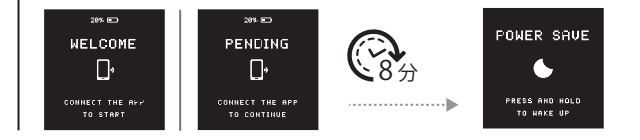

# 4 GoBe3を起動し、アプリを使用で接続設定

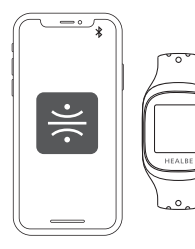

 スマートフォンのBluetooth (\*) がオンになっている 事を確認します (一般的に[設定]→ [Bluetooth])。

2. スマートフォンでHEALBEアプリを開きます。

3. HEALBEアプリを使用してGoBe3を接続し、90 cm以内 にスマートフォンを置きます。

4. アプリの指示に従います。

 自動セットアッププロセスが完了するまで待ちます。 GoBe3のファームウェアは、セットアップ中に更新されます。 警告! アップデートの初期インストールには、最大1時間かかる場合があります。この作業と GoBeの充電を一緒にすることをお勧めします。

### 5 GoBe3の内蔵バッテリーをフル充電

- GoBe3を電源に接続したままにします。充電されると、バッテリーがフル充電されたというメッセージが表示されます。通常、このプロセスにかかる時間は2時間以内です。
- 2. USBケーブルを電源とGoBe3から取り外し、バンドの裏側にある充電ソケットプラグを 閉じます。

# 6 デバイスをご利用頂く準備が完了

バンドを手首に装着し、ストラップを締めて、センサーが肌にしっかりと密着するように しますが、きつく締め過ぎないようにします。GoBeの精度を最大化し、同時に快適さを 保てます。

GoBe3の操作性を向上させるため、以下の事項をお勧めします

- ▶ GoBe3の使用を開始するときは、GoBe3の電源が入っていて、ご利用の準備ができている ことを確認してください。ディスプレイに現在の時刻が表示されます。
- ▶ GoBe3を手首に装着してください。毎日の摂取カロリーと消費カロリー(1日22~23時間) をGoBeが最も正確な計測結果をご提供できるよう、1日を通して着用することが重要です。 ー日中着用することができない環境の場合でも問題ありません。他の測定に大きな影響 を与えないからです。しかしながら、エネルギーバランスの精度は、そのような条件下では 低くなります。
- ▶ 主要な測定パラメータと結果がディスプレイに表示されます。あなたの体の状態のより 詳細な分析は、HEALBEアプリで利用可能です。
- ▶ 起床後や、入浴・シャワー中など、常に食事の前に充電することをお勧めします。

充電中に自宅のGoBeを忘れて出かけないように、重要な物の近くに置いてください。 これにより、GoBeもお近くに見え、忘れにくくなります。ご自宅の鍵や車の鍵、ICカードや 財布、スマートフォンなどです。

- ▶ 最初の接続時にHEALBEアプリでGoBe3をペアリングすると、アプリの起動時にGoBe3が 接続してデータを自動的に同期します。
- ▶ GoBe自体が機能するのに、常にスマートフォンのBluetoothをオンにしておく必要はあり ません。GoBe3はすべての機能を自律的に実行し、同期(本体からアプリへのデータ転送) にはBluetoothを有効にするだけで済みます。少ないデータ同期により、GoBeのバッテリー 電力が節約されます。
- ▶ スマートフォンから90cm以内に本体を置きます。これにより、安定した接続が確保されます。
- ▶ 定期的に体重を測定し、アプリ内の体重データを少なくとも週に2~3回更新することをお勧めします。これにより、HEALBEのアルゴリズムの精度が大幅に向上します。
- ▶ 内蔵バッテリーレベルが充分な場合、GoBe3は自動的にオンになります。本体の電源を 入れるには、充電します。GoBe3は充電中に自動的に電源が入ります。
- ▶着心地が悪い場合は、反対の手首に着けても構いません。調整されるまでに時間がかかるため、頻繁に装着する手首を変えることはお勧めできません。

多くのユーザーの経験から、しばらくすると腕が手首への装着感に慣れ、着け心地の 違和感はほぼ消えていることが判っています。通常、この期間は1~2週間です。

装着した後、センサーは体との計測連動を適切に開始する為、10秒から2分を必要とします。なんらかの理由で、ご利用最初の1分間にセンサーが皮膚に接触できてない場合、GoBe3のディスプレイに皮膚との接触を促すメッセージが表示されます。

GoBe3のキャリブレーションを高速化するために、真水でGoBeの下の皮膚をやさしく 保湿したり、またはセンサーの表面に息を吹きかける事などが有効です。

# GoBe3の操作方法

### 画面ロック解除

GoBe3のロックを解除するには、ディスプレイをタッチして、バックライトが点灯し、本体 が短く振動するまで指を持ってから、指を外します。 ロック解除に成功すると、もう一度振動し、ホーム画面が画面に表示されます。 画面に指を置いたままにしておく時間が長すぎると、バンドはセンサーのロックを解除し ません。この場合、GoBe3は2回目は振動せず、バックライトが消灯します。

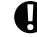

8秒間操作しないと、画面がロックされます。ディスプレイがオフになり、デバイスはシングル タップに応答しなくなります。

ジェスチャー

HEALBE GoBe3を操作するには、以下のジェスチャーを使用してください

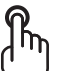

**左タップ**-画面の左部分をタッチして放します

右タップ-画面の右部分をタッチして放します

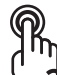

ダブルタップ-画面の任意の部分を連続して2回すばやくタップします

### 測定画面

測定画面から、いつでもGoBeからその日に取得されるすべての重要な測定結果を得る ことができます。エネルギーバランス、身体アクティビディストレス、睡眠、水分バランス、 脈拍はすべて指先の操作のみで確認できます。

### 通知拒否設定モード

通知拒否設定モードをオンにした後、デバイスは通知に反応しません。バックライトはオン にならず、振動もしません。最新の通知画面は表示されません。通知拒否には、水分補給 リマインダー、ストレスレベルのスパイク通知、バッテリー低下、皮膚接触不良警告などの すべてが含まれます。

通知拒否モード中に表示されないすべての通知は、GoBeの最後の通知セクションに 蓄積されます。

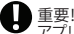

22 EEDD1000

18:26

LON BATTERY

MONDRY

アプリで事前設定されたスマートアラームには、通知拒否モードに関係なく常に振動し、 通知します。

### 時計専用モード

GoBe3は、バッテリーの充電レベルが5%未満に低下した後、時計 専用モードに切り替わります。このモードでは、GoBeは測定値の 収集とデータの受け渡しを停止し、ジェスチャーに反応せず、 HEALBEアプリとの接続ができません。

充電ケーブルを差し込み、デバイスが充電されるまで待ってから、 引き続き使用します。充分なバッテリー充電に達した後、GoBeは 通常モードに切り替わります。

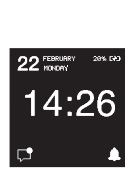

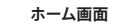

ホーム画面はGoBe3のメイン画面です。デバイスのすべての機能に アクセスできます。

### ファームウェアアップデートインストール後

**左スワイプ**-画面の右部分にタッチし、画面上で指を左にドラッグします

右スワイプ-画面の左部分をタッチし、画面上で指を右にドラッグします

これで、ジェスチャーを使用してすべてのメイン画面と機能にアクセスできます。

長押し-画面にタッチし、応答するまで押し続けます

■ ホーム画面

ħ

- 測定画面
- 通知メニュー
- 通知拒否モードの設定

# 本体の充電

- 充電ケーブルをGoBe3に接続します。裏面にある充電ソケットプラグを慎重に摘み上げ、 ケーブルが止まるまで差し込みます。ケーブルを差し込む際、ロゴがセンサーの方向 を向いていることを確認してください。
- 2. 充電ケーブルをPCまたは電源アダプターのUSBポートに接続し、電源を入れます。
- 3. GoBe3ディスプレイに、充電プロセスが開始したことを通知する画面が表示される まで待ちます。
- バッテリーが完全に充電されたことを示すメッセージが画面に表示されるまで GoBe3を電源に接続したままにします。
- 5. 充電ケーブルを電源と本体から外します。

充電ケーブルをバンドから外し、バンドの裏面にある充電ソケットプラグを閉じます。
GoBe3をご利用頂く準備が整いました。お使い頂けます。

### デバイスの充電に関するアドバイス

- ▶ GoBe3を充電する前に、本体と充電ケーブルの接点がきれいで乾いていることを確認してください。
- ▶ ご自身の予定に応じて、GoBe3の充電スケジュールを設定できます。GoBe3のフル充電 サイクルは、1日1回90分間、または1日2回、40分の充電で行う必要があります。
- ▶ 充電ケーブルは、当社ウェブサイト等でいつでも購入できます。
- ▶ 朝起きた後、朝食前にGoBe3を充電することをお勧めします。この場合、推定カロリーレベルが最も正確になります。
- ▶ 電源ソケットのプラグは慎重に操作することをお勧めします。充電プラグを破損させたり、 紛失したりすると、誤動作の原因になったり、充電が失敗したりする場合があります。

# HEALBEアプリとGoBe3の同期

GoBe3は、スマートフォンのHEALBEアプリに接続されていなくでも、計測を続け、装着時間 の全時間を通して結果データを保存します。アプリに接続されると同期されます。つまり、 スマートフォンにデータが転送されます。

- ▶ アプリを開くと、データの同期が自動的に開始されます。
- ▶ デバイスが同期している間、安定した接続を保つために、スマートフォンとGoBeの両方 が互いに90cm以上離れていないことを確認してください。
- ▶ GoBe3をHEALBEアプリと少なくとも1日に2~3回同期します。そうすることで、すべての データが保存され、同期にかかる時間が短縮されます。
- ▶ GoBe3が数日間アプリと同期していない場合、次回の同期には通常より時間がかかります。

警告! GoBe3は、非同期データを5日間保持します。 5日以上の使用で保存されたデータは、5日間に1回もアプリと同期しないと、GoBe本体のデータの消去が始まります。

これは、同期せずに着用し続けた場合にのみ発生します。

デバイスの同期に問題がある場合は、support-jp@healbe.comにメールを送り、 HEALBEサポートセンターにお問い合わせください。

### 皮膚過敏症

- ▶ センサーと直に接触する皮膚に塗布する保湿クリーム、化粧品、またはオイルの使用はお勧めしません。
- ▶ 運動をしたり、水で濡れた後は、湿気による刺激を避けるために、皮膚に触れた本体の 裏面と手首を拭いてください。
- ▶ センサーと接触する皮膚領域に入れ墨、傷跡、炎症の変化、またはその他の深刻な皮膚 表面の損傷がある場合は、装着をお勧めしません。上記のすべては、皮膚の炎症や アレルギー反応を引き起こす可能性があります。
- と皮膚の炎症は、バンドの素材に対するアレルギー反応によって引き起こされることもあります。皮膚に接するマテリアルの完全なリストは、当社ウェブサイトの「Materials,Contraindications&Allergies」セクション(healbe.com/manual-gobe3)にあります。

# 耐水性と操作条件

GoBe3は水撥ねなどに対する耐水性はありますが、完全な防水性はありません。つまり、 GoBe本体をシャワー、雨の中、または激しいトレーニング中に使用できますが、水中に 沈めることはできません。

湿気の多い場所や水に触れた状態でGoBeを使用する場合は、充電ソケットのブラグが 閉じていることを確認してください。水との接触が終わったら、乾いたタオルまたは布で GoBeを拭きます。

GoBea本体自体のプロテクションレベルは、時間の経過とともに悪化しますが、これは自然 なプロセスです。GoBe3を湿気やその他の外部の影響から可能な限り保護するために、 次のことをお勧めします。

- ▶ GoBe3を落としたり、物理的に大きな衝撃を与えたりしないでください。
- ▶ GoBe3を長時間石鹸水に触れさせないでください。
- ▶活性成分を含む物質が本体に接触しないようにしてください。酸、溶剤、濃縮洗剤、 忌避剤、毛染剤を本体の一部に接触させないでください。
- ▶ GoBe3を海や塩水に接触させないでください。海水にさらされた場合は、本体の表面 すべてを真水で洗い、布または綿棒で拭いて乾かしてください。
- ▶サウナやお風呂に行く前にはGoBeを外してください。
- ▶GoBe3をヒーターや熱源の近くに置いたり、寒い場所に置いたりしないでください。 また、急激な温度変化にさらすことはお勧めしません。

### 追加情報

**バッテリー** 内蔵バッテリー容量:350mAh 連続使用時間:最長32時間

### 未使用での長期保管

完全に放電されている状態で保管することはお勧めしません。長期間使用しない場合は、 ストレージモードに切り替える方法について、support-jp @ healbe.com/HEALBE サポートセンターにお問い合わせください。

### アクセサリ

追加のアクセサリは、当社ウェブサイト等でいつでも購入できます。

### 製品保証

同梱の保証書をよくご覧頂き、保証書、お買上げ時の領収書を大切に保管してください。 お問合せは、support-jp@healbe.com サポートセンターにお問い合わせください。

### アップデートやニュース

本体ファームウェアとアプリを定期的に更新してください。これにより、バッテリ寿命の 延長、測定精度の向上、およびユーザビリティの向上に役立ちます。

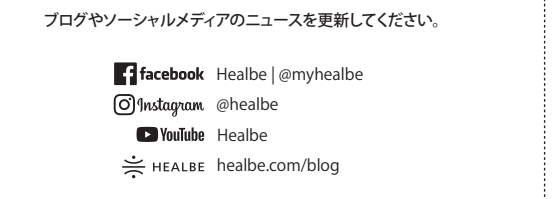

# 規制情報と証明書のリスト

証明書のリストは、デバイスがすでにペアリングおよび更新されている場合、通常動作 モードではなく、WELCOME/保留中モードでアクセスできます。

### 証明書のリストを表示するには:

1. WELCOME/保留中モードで-右にスワイプします。

2.通常操作モードでは、画面をタップしたままにしてロックを解除し(「画面のロック解除」 セクションを参照)、「通知」メニューに移動し、「通知なし\*」画面の左側を長押しします。

\* 証明書のリストは、[最終通知]セクションが 空の場合にのみ使用できます。「最終通知」 セクションに残っている通知がある場合は、消去して「通知なし」画面を表示します。

### 通信仕様

Bluetooth4.2BR/EDR、BLE、周波数帯域:2402~2480MHz Wi-Fi:IEEE802.11b/g/n、周波数帯域:2412~2484MHz RFパワー:0dBm

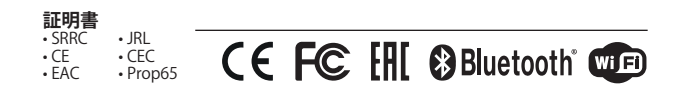

# ご不明な点がある場合

GoBe3画面の詳細と一覧、およびバンドメニューでのナビゲーションのヘルプについては、 healbe.com を参照するか、support-jp@healbe.com までお問い合わせください。